一、缴费时间: 2025年2月5日-2025年2月25日

二、登陆账号

用户名:年级+身份证号码(不含加号) 原始密码:身份证后六位

三、操作流程

1. 复制网址 <u>http://sdwgyjxjy.sccchina.net/</u>在浏览器打开, 输入用户名、密码, 点击登录。如图所示:

| □ 管理平台  | × +                                    |                                                               |                                   |
|---------|----------------------------------------|---------------------------------------------------------------|-----------------------------------|
| C @ A A | 安全   sdwgyjxjy.sccchina.net            |                                                               | P A                               |
|         |                                        |                                                               | 342                               |
|         | <b>W</b> 上来外i<br>Shandeng Vacational i | 國語職業技術大學<br>and Technical University of International Studies | ♥ 字起Plus APPE165变文<br>学习+ 智慧+ 希望+ |
|         | A 232023000009                         |                                                               |                                   |
|         | ☐ Ø 827√                               |                                                               |                                   |
|         |                                        |                                                               | 扫码下载<br>学起Plus APP                |
|         |                                        |                                                               | <b>首次登录有惊喜</b>                    |

## 2. 登录成功后,点击页面右上角的"财务"选项。

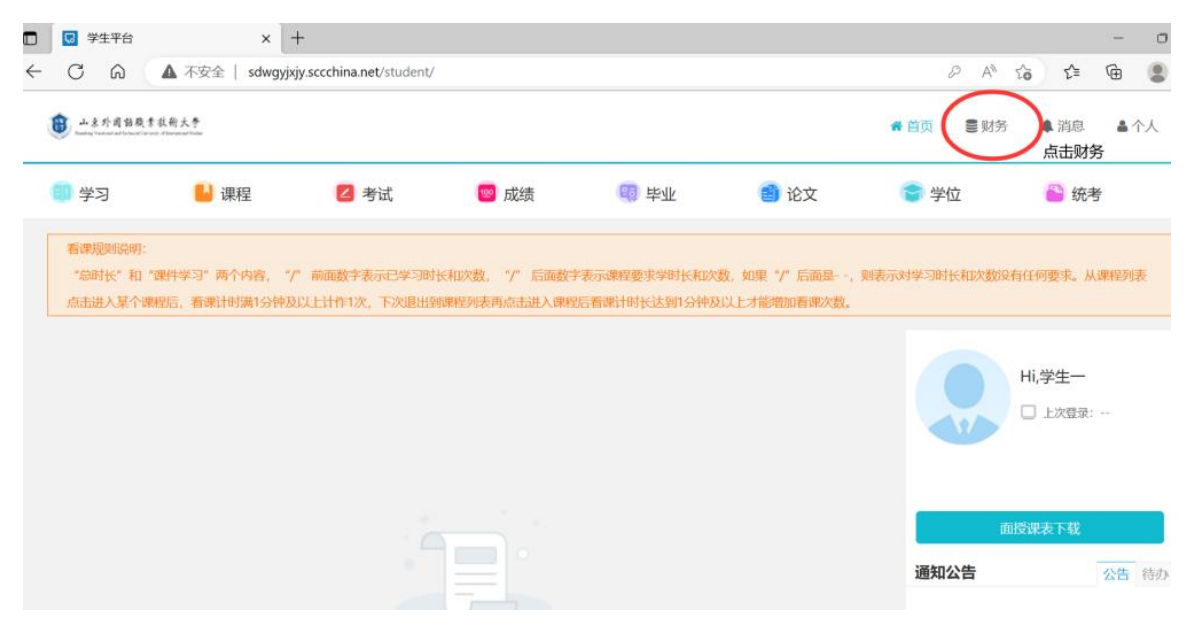

## 3. 此处可以查看所有学年待缴费的信息详情。

| 山泉外國訪慶<br>1000年1月1日日日                  | <b>柔</b> 县街大学 |      |                                    |                        |      | 😭 首页 🛛 🛢 😡 | 榜 ▲ 消息  | ▲ 个人 |
|----------------------------------------|---------------|------|------------------------------------|------------------------|------|------------|---------|------|
| 🗊 学习                                   | 🔒 课程          | 2考试  | 🧐 成绩                               | 👼 毕业                   | 💼 论文 | 👕 学位       | 🖹 统考    |      |
| 首页 > 财务                                |               |      |                                    |                        |      |            |         |      |
| 财务信                                    | 息             |      |                                    | 财务信息                   | 在线支付 | 在线缴费信息查看   | 待支付的电子资 | 料费   |
| 10000000000000000000000000000000000000 | 务信息           |      |                                    |                        |      |            |         |      |
|                                        | 专业名称          | 收费方式 |                                    | 收费标准                   | 已交金额 | 已使用金额      | 账户余额    |      |
|                                        | 成教专科大数据技术     | 学年收费 | 第1 <sup>3</sup><br>第3 <sup>3</sup> | 学期学费0.05元<br>学期学费0.05元 | 0.00 | 0.0元       | 0.00元   |      |
| ■ 线                                    | 下缴费记录         |      |                                    |                        |      |            |         |      |

4. 点击在线支付,查看本次应缴金额,核对无误后,点击"立即缴费"。

| 💷 学习                                                                                                  | 📙 课程                                                                                                    | 2 考试                                                       | 🧧 成绩                    | 🤫 毕业                                                                                                    | 🎒 论文                                             | (會)学位                                                                                                    | 🐣 统考                                                                                                    |
|----------------------------------------------------------------------------------------------------|----------------------------------------------------------------------------------------------------|------------------------------------------------------------|-------------------------|----------------------------------------------------------------------------------------------------|--------------------------------------------------|----------------------------------------------------------------------------------------------------|----------------------------------------------------------------------------------------------------|
| 自页 > 财务                                                                                               |                                                                                                    |                                                            |                         |                                                                                                    |                                                  |                                                                                                    |                                                                                                    |
| 财务                                                                                                    | 信息                                                                                                    |                                                            |                         | 财务信息                                                                                                    | 在线支付                                             | 在线缴费信息查看                                                                                                    | 待支付的电子资料                                                                                                    |
|                                                                                                    | 财务信息                                                                                                    |                                                            |                         |                                                                                                    |                                                  |                                                                                                    |                                                                                                    |
|                                                                                                    | 专业名称                                                                                                    | 收费方式                                                       | ť                       | 收费标准                                                                                                    | 已交金额                                             | 已使用金额                                                                                                    | 账户余额                                                                                                    |
|                                                                                                    | 成教专科大数据技术                                                                                                    | 学年收费                                                       | B                       | 第1学期学费0.05元<br>第3学期学费0.05元                                                                                                    | 0.00                                             | 0.0 <del>7</del> 0                                                                                                    | 0.0075                                                                                                    |
| -                                                                                                    |                                                                                                    |                                                            |                         |                                                                                                    |                                                  |                                                                                                    |                                                                                                    |
|                                                                                                    | 3 线下缴费记录                                                                                                    |                                                            |                         |                                                                                                    |                                                  |                                                                                                    |                                                                                                    |
|                                                                                                    | 线下缴费记录 专业名称 缴费批次                                                                                                    | 缴费类型                                                       | 缴费金额                    | 财务确认时间 化                                                                                                    | <b>拔时间</b> 电子                                    | 票据代码 电子票号                                                                                                    | 弓 校验码                                                                                                    |
| 山東外國藝藝                                                                                                | <ul> <li>3 线下敏要记录</li> <li>专业名称</li></ul>                                                                                                    | 缴费关型                                                       | 缴费金额                    | 财务确认时间 付                                                                                                    | 款时间 电子                                           | 票据代码 电子票<br>●● 首页 ■ ●                                                                                                    | B 校验码 财务 ▲消息 ▲                                                                                                    |
|                                                                                                    | <ul> <li>3 线下缴费记录</li> <li></li></ul>                                                                                                    | <ul> <li>(第四) (第四) (第四) (第四) (第四) (第四) (第四) (第四)</li></ul> |                         | 财务确认时间 付                                                                                                    | 款时间 电子                                           | 票据代码 电子票 ♠ 首页 ■  ●  ●  ●  ●  ●  ●                                                                                                    | B 校验码 财务 ▲ 消息 ▲                                                                                                    |
| → * * * * * * * * * * * * * * * * * * *                                                               | <ul> <li>         も下総要に录         も业名称         ・</li></ul>                                                                                                    | <ul> <li></li></ul>                                        | > 激费金额       (2)     成绩 | (1) 許可<br>(1) 許可<br>(1) 許<br>(1) 許<br>(1)<br>(1) 許<br>(1) 許<br>(1 | (読む)前 电子 (1) (1) (1) (1) (1) (1) (1) (1) (1) (1) | 票級代码 电子票 ●<br>● 首页 ● ●<br>● ● ● ●                                                                                                    | 5 校验45<br>财务 ▲消息 4<br>⑥ 统考                                                                                                    |
| →<br>*<br>*<br>*<br>*<br>*<br>*<br>*<br>*<br>*<br>*<br>*<br>*<br>*                                    | 技下総要記录            专业名称         数费批次             数费批次                                                                                                    | <ul> <li>- 数费关型</li> <li>- 2 考试</li> </ul>                 | 戰费金额 國 成绩               | 財労強认时间 かい                                                                                                    | (1) (1) (1) (1) (1) (1) (1) (1) (1) (1)          | (現代码 电子景明) (#首页 1) (*首页 2) (* 首页 2) (* f) (* f) (* f)< | <ul> <li>● 校验码</li> <li>▶消息</li> <li>● 统考</li> <li>待支付的电子资</li> </ul>                                                                                                    |
| → * * * # # # # #<br>学习<br>> 财务<br>(<br>)<br>)<br>)<br>)<br>)<br>)<br>)<br>)<br>)<br>)<br>)<br>)<br>) | 3 线下缴费记录           专业名称         缴费批次            ●            ●            ●            ●            ●            ●            ●            ●            ●            ●            ●            ●            ●            ●            ●            ●            ●            ●            ●            ●            ●            ●            ●            ●            ●            ●            ●            ●            ●            ●            ●            ●            ●            ● | <ul> <li></li></ul>                                        | 戦费金额 ● 成绩 ■ 応戦金額(       | 財労職↓时间 代<br>(1)<br>(1)<br>(1)<br>(1)<br>(1)<br>(1)<br>(1)<br>(1)<br>(1)<br>(1)                                                                                                    | (第3)(第3)(第3)(第3)(第3)(第3)(第3)(第3)(第3)(第3)         | <ul> <li>集 国代码 电子票</li> <li>希 首页 3</li> <li>学位</li> <li>在线繳费信息直看</li> <li>支的状态 流水号</li> </ul>                                                                                                    | <ul> <li>投發码</li> <li>(投發码)</li> <li>(計算)</li> <li>(計算)</li> <li>(11)</li> <li>(11)</li> <l< td=""></l<></ul> |

## 5. 进入微信缴费页面,使用手机扫码支付即可。

| < |                      |                                          | 订单支付 |  |
|---|----------------------|------------------------------------------|------|--|
|   | ¥0.05<br>山东外国语职业技术大学 | 商户订单:2023010617461427616043<br>商户附言:测试专用 |      |  |
| Q | 微信支付<br>通行使用 安全级速支付  |                                          |      |  |

| 8  | 山東外國訪職業投新大學<br>Renta Vannet at Tabled Vanne Alemand Van |         |                        |                  |                                  |                                | 會 首页 🛛 🛢                              | 财务 🜲 消息 🔒 个人                                            |
|----|---------------------------------------------------------|---------|------------------------|------------------|----------------------------------|--------------------------------|---------------------------------------|---------------------------------------------------------|
| 0  | 学习                                                      | 🌡 课程    | 🛛 考                    | 试 👳              | 成绩 🛛 闘 毕业                        | L 💼 论文                         | て 😭 学位                                | 🖹 统考                                                    |
| 首页 | ī > 财务                                                  |         |                        |                  |                                  |                                |                                       |                                                         |
|    | 财务信息                                                    |         |                        |                  | 财务                               | 子信息                            | 在线缴费信息查看                              | 待支付的电子资料费                                               |
|    | 专业名称                                                    | 缴费类型    | 缴费批次                   | 应缴金额(元) 实        | 激金额(元) 支付时                       | 间 支付状态                         | 流水号                                   | 备注 操作                                                   |
|    | 成教专科大数据技术                                               | 学费      | 202303                 | 0.05             | 0.05 2023-01-06                  | 17:47:42 已支付                   | 20230106174658729                     | 40460 立即缴费                                              |
|    | 注意:1、支付成功后,                                             | 如果没有返回支 | (付信息, 请耐)              | 心等待或刷新页面查看       | fg, 请勿再次点击【立即缴费                  | 】进行支付操作;                       |                                       |                                                         |
| 8  | 山東外國動職業技術大學<br>Nation                                   |         |                        |                  |                                  |                                | <b>希</b> 首页                           | ■财务 🜲 消息 🔺 备个人                                          |
| 0  | 学习                                                      | 📙 课程    | 乙考                     | 试 🧐              | 成绩 🛛 😡 毕                         | 业 💼 论                          | 文 👕 学位                                | 🖀 统考                                                    |
| 首页 | > 财务                                                    |         |                        |                  |                                  |                                |                                       |                                                         |
|    |                                                         |         |                        |                  |                                  |                                |                                       |                                                         |
|    | 财务信息                                                    |         |                        |                  | 贝打                               | 务信息  在线支付                      | <b>古</b> 在线缴费信息查述                     | 看 待支付的电子资料费                                             |
|    | 财务信息                                                    |         | 订单时间                   | 订单类              | 财<br>型 徵费时间                      | 务信息 在线支付 一                     | オ 在线繳费信息查 流水号                         | (持支付的电子资料费) 微费状态                                        |
|    | <b>财务信息</b><br>专业名称<br>成教专科大数据技                         | 术 20    | 订单时间<br>)23-01-06 17:  | 订单类<br>47:42 学费  | 财<br>型 缴费时间<br>2023-01-06 17:4   | 务信息 在线支付<br>缴费金额<br>17:42 0.05 | す 在线缴费信息查述<br>流水号<br>20230106174658   | 各支付的电子资料费       微费状态       72940460                     |
|    | <b>财务信息</b><br>专业名称<br>成教专科大数据技                         | 术 20    | 订单时间<br>)23-01-06 17:- | 订单类<br>47:42  学费 | 财<br>型 缴费时间<br>2023-01-06 17:4   | 务信息 在线支付<br>缴费金额<br>47:42 0.05 | は<br>在线缴费信息査<br>流水号<br>20230106174658 | 待支付的电子资料费           缴费状态           72940460         已支付 |
|    | <b>财务信息</b><br>专业名称<br>成教专科大数据技                         | 术 20    | 订单时间<br>)23-01-06 17:2 | 订单类<br>47:42  学费 | 财<br>型 缴费时间<br>! 2023-01-06 17:4 | 务信息 在线支付<br>缴费金额<br>47:42 0.05 | は 在线缴费信息查<br>流水号<br>20230106174658    | 待支付的电子资料费           缴费状态           72940460         已支付 |

6. 支付成功后,此页面可以刷新看到支付信息,缴费完成。